## Krótki przewodnik po systemie EBO RWD zgodnym z PSD2

Po zalogowaniu się do <u>https://ebank.bslegnica.pl</u> poprzez podanie właściwego loginu i hasła pojawia się kreator nowej autoryzacji.

Bank udostępnia dwie metody autoryzacji: EBO Token Pro albo SMS. Zalecamy korzystać z logowania dwuetapowego. Czas sesji logowania wynosi 5 minut.

| USTAWIENIE METODY AUTORYZACJI                                    |                                                                                                    |                                                 |                                             |
|------------------------------------------------------------------|----------------------------------------------------------------------------------------------------|-------------------------------------------------|---------------------------------------------|
| Pulpit     Pulpit     Pulpit     Pulpit                          | W związku z wprowadzeniem 14.09.2019 Dyrektywy PSD2 dotyczącej silnego uwierzytelnie<br>metodą autoryzacji dostępnej dla klientów Banku jest <b>EBO Token PRO.</b> Dyrektywa dopusz<br>autoryzacji.                      | nia, obecnie <b>najb</b> o<br>cza sms-a jako al | e <b>zpieczniejszą</b><br>ternatywny środek |
| EBO eBank Online                                                 | Wybierz metodę autoryzacji i powiadomień                                                                                                    |                                                 |                                             |
| Coship Brind Hammed                                              | 🔿 Bezpieczna i wygodna aplikacja EBO Token PRO                                                                                                    |                                                 |                                             |
| 1026-43<br>Wiadomość priorytetowa                                | Przełącz metodę autoryzacji na EBO Token PRO                                                                                                    |                                                 |                                             |
| COD Tables COD<br>Kod Bezpieczeństwa<br>2 Oceanye szerzi transmi | Przełącz powaidomienia na kanał EBO Token PRO<br>Komunikaty dotyczące powiadomień o udanych/nieudanych logowaniach, zmianie salda, stanie salda, będą dosta<br>Dotyczy wyłącznie aktualnie skonfigurowanych powiadomień. | rczane w aplikacji mobil                        | nej EBO Token PRO.                          |
| 102223<br>EBO INVO<br>Odwiedž panel užytkownikat                 | 🔿 Pozostań przy SMS                                                                                                    |                                                 |                                             |
|                                                                  |                                                                                                    | ΡΟΜΙŃ                                           | DALEJ                                       |
| ROWANIE APLIKACJI EBO TOKEN PRO                                  |                                                                                                    |                                                 |                                             |
|                                                                  | W celu skorzystania z aplikacji EBO Token PRO, należy pobrać aplikację:                                                                                                    |                                                 |                                             |
| POBIERZ Z Pobierz w                                              |                                                                                                    |                                                 |                                             |
| wybierz sposób parowania                                         |                                                                                                    |                                                 |                                             |
| od jednorazowy                                                   |                                                                                                    |                                                 |                                             |
| r Code                                                           |                                                                                                    |                                                 |                                             |
|                                                                  |                                                                                                    |                                                 | DALEJ                                       |

W tym momencie korzystając z telefonu komórkowego mającego dostęp do internetu pobieramy aplikację **EBO token pro** i instalujemy na urządzeniu mobilnym.

- 1. Rejestrujemy nowego użytkownika
  - a. Wpisujemy własny login, najlepiej inny niż podczas logowania do eBanku, np. pierwsza litera imienia i nazwisko.
  - b. Wpisujemy nowe i inne hasło, które musi być złożone z małych i dużych liter, cyfr czy znaków specjalnych.
  - c. Podajemy do siebie adres mailowy.
  - d. Ustawiamy PIN składający się z sześciu cyfr.
- 2. Po rejestracji logujemy się wprowadzając jednorazowy kod w celu sparowania telefonu tokena pro z bankowością internetową

| AV 🖾 👘 41.34% DKD 15:02       | PLAY 20 PLAY 20 15:0                   |
|-------------------------------|----------------------------------------|
|                               | = Pulpit                               |
| (C)                           | Wszystkie Autoryzacje Powiadomienia    |
| EBO Token PRO                 | 0.4 września 2019, 16 08 43            |
| Zaloguj Zarejestruj           | Wiadomość priorytetowa                 |
|                               | EBO Token PRO                          |
| 2 Login                       | Kod Bezpieczeństwa                     |
|                               | Oczekuję 4 minuty i 47 sekund          |
| 🔒 Hasło                       |                                        |
| Zapompiałeś basło?            | C4-verzes-res 2019, 15 C623            |
| 20pon males rissio.           | EBO Token PRO                          |
| Zaloguj się                   | Witaj w serwisie EBO Token<br>PRO!     |
| Możesz kontynuować za pomocą: | Oczekuję 23 godziny i 59 minut         |
| (f) G                         |                                        |
|                               |                                        |
|                               | Skanuj kod QR Generuj kod Wprowadź kod |
|                               |                                        |

3. Po wykonaniu parowania możemy dalej korzystać z bankowości internetowej zgodnej z wymogami PSD2

## Zachęcamy oglądnąć krótki filmik o metodach logowania

https://www.youtube.com/watch?v=Nd4OwKv7TPQ

4. Po zalogowaniu się do bankowości elektronicznej w ustawieniach możemy spersonalizować sobie własne konto

| USTAWIENIA |                                                      |        |                                                                                   |
|------------|------------------------------------------------------|--------|-----------------------------------------------------------------------------------|
| 8          | Mój profil<br>Kanfguracja profila ustawień klienta   |        | OĞ PERSONALIZACJA<br>9. zmiana hasla                                              |
| Ŷ          | Zabezpieczenia<br>Konfiguracja dostępu do barkonecko |        | ▼ FILTRY LOGOWARIA<br>⇔ ZAUFARE URZĄDZINIA<br>d <sup>3</sup> LOGOWARIE DWUETAPOWE |
| Þ          | Środki dostępu<br>Konfiguracja kodziła dostępu       |        | <ul> <li>METOOY AUTORYZACJI</li> <li>DOSTĘP MOBILINY</li> </ul>                   |
| Ę          | Powiadomienia<br>Konfguracja powiadomich bankowości  |        | ED LOGOWANIE<br>Ma, STAN SALDA                                                    |
| Ð          | Listawena limitów                                    | Limity | 9, LIMITY RACHUNKÓW                                                               |
| Ê          | Prowizje<br>Ustawienia i Usta prowizji SMS           |        | EE PROWIZJE SMS                                                                   |

5. W <u>moim profilu</u>, w personalizacji możemy ustawić obrazek do swojego profilu, dzięki temu, po wpisaniu swojego id pojawi się wybrany obrazek, jeszcze przed wpisaniem hasła. Możemy także ustawić sobie hasło maskowane. Wtedy system poprosi o kilka znaków z naszego hasła.

| ⊖© Mói profil                                                                      | at entrouting                                 |
|------------------------------------------------------------------------------------|-----------------------------------------------|
| Aprilipance paths search litera                                                    | <ul> <li>Seand root</li> </ul>                |
| 🖉 Personalizacja                                                                   |                                               |
| Destrong bandward die seezen nijde Jonah Beer publie, die beregen<br>WETRY PROFILU | n e handiseedoo sina siy practar tophilongaa. |
| tyding tachurek *                                                                  | Obravit profile *                             |
| n seri 10 Min. 🔴                                                                   | Dottyper strachi                              |
| Hade mattemane                                                                     | 🖉 📀 👳 🚳 🦉                                     |
| they'r filmy na listach                                                            | 👘 🖉 🎯 🔞                                       |
| tikry listę podręczną                                                              |                                               |
| Ukryj pasek postępu na formularpach                                                | 🥥 😻 🧶 👰 🍕                                     |
|                                                                                    |                                               |
|                                                                                    |                                               |

6. W <u>zabezpieczeniach</u> możemy ustawić sobie metodę dwuetapowego logowania czy też dodać zaufane urządzenia, a także ustawić filtr logowania z konkretnego adresu ip czy jakieś sieci.

| 📿 Zabezpieczenia                                                                                                    |                                                                                                    | I ZAUFANE URZĄDZENIA                                                                                                    |
|----------------------------------------------------------------------------------------------------|----------------------------------------------------------------------------------------------------|----------------------------------------------------------------------------------------------------|
| Konfiguracja dostępu do bani                                                                                                    | iowości                                                                                                    | <b>B</b> <sup>3</sup> LOGOWANIE DWUETAPOWE                                                                                                    |
|                                                                                                    |                                                                                                    | <ul> <li>POWRÓT</li> </ul>                                                                                                    |
| Filtry logowania<br>Filtry logowania są zaswarsowar<br>określić reguły czasowe logowan                                                                                                    | ym spesodem zabezpieczenia mośliwnici zdogowania. Możesz określić adresy 19. z klibych moż<br>na. Przykładowo możne ustanić dostęp zylko z 19 domowego, tylko w soboły od godziw 1720 do                                                                                                    | ne bydž nie možne zalogovať się do bankowości. Dodatkowo możne<br>18:06.                                                                                                    |
| Informacja o sposoble dzlatania<br>Domyšlnym filtrom logowania jest po<br>Po dodaniu filtru "zezwalającego na o                                                                                                    | <b>filtrów.</b><br>Iityka akceptacji, ješli brak definicji filtru "zezwalającego na dostęp".<br>Jostęp" aplikacja przechodzi w tryb blokowania wzystkiego czego nie zezwalają filtz                                                                                                    | y zezwalające.                                                                                                    |
| ista filtrów logowania                                                                                                    |                                                                                                    | + DODAJ NOWY FILT                                                                                                    |
| Тур                                                                                                    | Adres IP                                                                                                    |                                                                                                    |
| 🧭 Zezwół                                                                                                    | od 0.0.0.0 do 255.255.255                                                                                                    |                                                                                                    |
|                                                                                                    |                                                                                                    |                                                                                                    |
|                                                                                                    | Wierszy na stronie: 5 🔄 🔘 🧵 z 1 💿                                                                                                    |                                                                                                    |
| STAWIENIA ZAUTANE URZĄDZENU                                                                                                    | 6                                                                                                    |                                                                                                    |
|                                                                                                    |                                                                                                    |                                                                                                    |
|                                                                                                    |                                                                                                    | W DUTING COLOMAN"                                                                                                    |
| 0.11.1.1                                                                                                    |                                                                                                    | T FILTRY LOGOWANIA                                                                                                    |
| Zabezpieczenia                                                                                                    | ando                                                                                                    |                                                                                                    |
| Zabezpieczenia     Konfiguracja dostępu do bank                                                                                                    | ovodo                                                                                                    | <ul> <li>▼ FILTRY LOGONIANIA</li> <li>CON ZAMARNE URZZDZITRNA</li> <li>BOGON ZAMARNE wrządzenia</li> </ul>                                                                                                    |
| Zabezpieczenia     Konfiguracja dostępu do bank                                                                                                    | swetc                                                                                                    | <ul> <li>▼ FILTER LOGORIANIA</li> <li></li></ul>                                                                                                    |
| Zabezpieczenia     Konfiguracja dostępu do bank                                                                                                    | perifici                                                                                                    | <ul> <li>▼ FRITEVISCOMMUN</li> <li>&gt;&gt; ZORANI INTRODUCIÓN</li> <li>g<sup>2</sup> LOCON Zandera urgaliería</li> <li>nocentr</li> </ul>                                                                                                    |
| Zabezpieczenia     rodływaca dostępu do bank     Zaufane urządzenia     Yotrza trapania się po raz pie                                                                                                    | Doddó<br>many z kovergu vrgdzeniu Dumputer, luptop, smertfed lystem prosi u unierzytelninie kuder                                                                                                    | Т НЕП'Я ГОДОВАНА           стр. Хлибик (издерство)           6) Годора (Злибик издерство)           •• РОВОГ           100. julii weyfdaga prehieging penyddol, tu wrgdonie zmiair                                                                                                    |
| Zabezpieczenia<br>Kontyszca dostępu do bałk     Zaufane urządzenia<br>Połrze inguesai się zo raz pie<br>dostere de "Zaufanych urzędzeł"                                                                                                    | onelijo<br>vranje z naverga vragdjelnih Dampoler, lapine, imarifieli lapinem prost a universetelinianie kadeni<br>i lagnomie z ningen nie będzie upsequele pateinetania kadeni 1965. W kadejm momenie molecim                                                                                                    | TRIPE LOGORANIA     CONTRACTOR     CONTRACTOR  |
| Exate procession     Configuração dostação do basid     Configuração dostação do basid     Configuração dostação do casado     Configuração dostan do casado do casado do c | ovečio<br>renze z neverge vregdenia Dempster, tarte, inartikol totem prod u uvierrytnikania kadem<br>i legenaniar ninge nie będziń wynagale poteinretzenia kadem SMI. W kadym munencie mze<br>te                                                                                                    | TRIPE LOGORANIA     POLINANI URADITIVA     OLIVANI URADITIVA     OLIVANI     OLIVANI     OLIVANI     OLIVANI     OLIVANI     SVIL, billi averyfelfeleigi gannelfileit, ti uragfornet protester es gannelfil fan avefreyfu uragforet our enei aregtest.                                                                                                    |
| Cabezpieczenia<br>Eodipercia dostpie do best<br>Control topencia dostpie do best<br>Control topencia dostpie do best<br>Control topencia dostpie do best<br>Control topencia dostpie<br>Control topencia dostpie<br>Control topenc                                                                                                    | onelio<br>meng e mangge unggennia Bampuler, taptos, taurified typem prost e universetellinarie kadem<br>I legenneie e niege nie będzie wymagale poteinetzenia kadem 1085. W kadem muneecie może<br>10                                                                                                    | TRIPE LOGORAMIA     Construction     TRIPE LOGORAMIA     Construction     Construction |
| Cabezpieczenia<br>Endipercia dostętu do basi<br>Configuracia dostętu do basi<br>Contro treptorio do basi<br>Contro treptorio do basi<br>Contr                                                                                                    | oordio<br>mang a mengga vegatarini. Dempoler, taptos, tearthol typiem prost i uwarrychiniania kadam<br>Yanganamiar aniapa nia bedari wyanggale patasintetania kadam 1065. W kadaya munencir mata<br>10                                                                                                    | TETPE LOGORAMIA     TOTAL UNDERSTAND     OLIVIA UNDERSTAND     OLIVIA     OLIVIA     OLIVIA     OLIVIA     OLIVIA      STALLIA INFORMATION     OLIVIA      STALLIA INFORMATION     OLIVIA      STALLIA INFORMATION     OLIVIA      STALLIA INFORMATION     OLIVIA      STALLIA INFORMATION     OLIVIA      STALLIA INFORMATION     OLIVIA      STALLIA INFORMATION     OLIVIA      STALLIA INFORMATION     OLIVIA      STALLIA INFORMATION     OLIVIA      STALLIA INFORMATION     OLIVIA      STALLIA INFORMATION     OLIVIA      STALLIA INFORMATION      STALLIA INFORMATION      S |
| Cabezpieczenia     Configurada dostaria dostaria dostaria dostaria     Configurada dostaria dostaria     Configurada dostaria     Configurada     Configurada     Configu | ovečki<br>restry z savegla vregičenia (bonqutes, lastoja, smerfed spitem posi i unieropćinimisti kožen<br>togovenie z ningt in britečni spinagale prisonitizmia kožen teti, v kažaje monenci mož<br>te<br>Ostatnici logovenie i                                                                                                    | FILTE LÖDOMMA     OF TANKA LEADERTAN     OF TANKA LEADERTAN     OF TANKA LEADERTAN     OF TANKA LEADERTAN     OF TANKA LEADERTAN     OF TANKA LEADERTAN     OF TANKA LEADERTAN     OF TANKA LEADERTAN     OF TANKA LEADERTAN     OF TANKA LEADERTAN     OF TANKA LEADERTAN      OF TANKA LEADERTAN      OF TANKA LEADERTA |
| Caliboration dependent dependent dependen | oneści<br>wszy z nowego uręgdowia Dampujer, laptog, smartfrad tytem post a uwerzyckiniske kader<br>Gegennie z niego na bętele synaggie potwierztania kadem 505, W kadym monecie na<br>fe                                                                                                    | ♥ Fitter LOGOMANA<br>♥ 2004A (BADDENA<br>G LOGON Zohner washings)<br>♥ Nombri<br>NML jetil werdfastja prohispin povotika, tu vragtavne anstar<br>na tu spravečir tana zohnych unglateri koza kni aregetar.                                                                                                    |
| Cabezpieczenia     Codigorca dostępu do basil     Codigorca dostępu do basilitataa dostępu do basilitataa     Codigorca dostępu do basilitataa     Codigorca dostępu dostępu do basilitataa     Codigorca dostępu do | oocido<br>mang x novergo vergiterena Demputer, taptos, insertited taptem prost a universitetimise bader<br>l'imprenier a misge ne tegérie nyonagale pateriertania badero 1965. Vi badero momencie mole<br>te<br>Distantie logonautre a:                                                                                                    | TETRE LOGORAMIA     Constant URBARTER     Constant URBARTER     Constant URBARTER     Constant URBARTER     Constant     Constant  |
| Cabezpieczenia<br>Kodiparka dospo do kod<br>Cadara tawana korp na do kod<br>Cadara tawana korp na do kod<br>Cadara tawana korp na do<br>Cadara tawana korp na do<br>Cadara tawana korp<br>Cadara tawana korp                                                                                                    | ovečio<br>remo z sovego vregiternia Dampster, kapto, smartiječi sprim provi a uvirreptinismi kadro<br>i legnomnie z niego na bętria springala petanetzkania kadro 506. W kadrom morencie moż<br>te<br>Ostatoria legnomacie: z                                                                                                    | TETRE LOCIONALI     TETRE LOCIONALI     TOTALI INSTITUTION     TOTALI INSTITUTION      TOTALI      SUB. LOLII INSTITUTION      SUB. LOLII INSTITUTION      SUB. LOLII INSTITUTION      SUB. LOLII INSTITUTION      SUB. LOLII INSTITUTION      TETRE LOCIONALI      TETRE LOCIONALI                                                                                                    |
| Calecopieccenia     Endiperiora sostera do tento     Calecopieccenia     Producta Inspensa de la real     Producta Inspensa de la real     Copieccenia     Calecopieccenia     Copieccenia     Copieccenia     Copieccenia     Copieccenia     Copieccenia                                                                                                    | onelici<br>manja z soorega uregdarnia Damputer, laptap, smerthol sphem perul a universysteminie kaden<br>Hogenenie z mieja na hydrie njonagale prisonezona kaden 565. W kadyon minimercie maj<br>te<br>Dotzatnie logenesiste iz<br>NOW                                                                                                    | FILTE LOOMMAA     POLINA URADITAL     OLI LOOM LANGE URADITAL     OLI LOOM LANGE URADITAL     OLI LOOM LANGE URADITAL     OLI LOOM LANGE URADITAL     OLI LOOM LANGE URADITAL     OLI LOOM LANGE URADITAL     OLI LOOM LANGE URADITAL     OLI LOOM LANGE URADITAL                                                                                                    |
| Cabezpiecznia<br>Endipercia dostępie do bosł<br>Configuracja dostępie do bosł<br>Configuracja dostępie do bosł<br>Configuracja dostępie do bosł<br>Configuracja dostępieczenia<br>Configuracja dostępieczenia<br>Configuracja dostępieczenia<br>Configuracja dostępieczenia                                                                                                    | oostio<br>mang a menega unggatemia Bamputer, taptan, tenartikol tystem prost a universystelmianie kadat<br>i tegonemie z niego nie będzie wysnegale poteinterbania kadate 1685. W kadaje moneracie może<br>te<br>Ostatolie legonesanie z :                                                                                                    | TETPE (DOGODANIA     COMPARE VERSIONAL     COMPARE VERSIONAL     COMPARE VERSIONAL     COMPARE VERSIONAL     COMPARE      Proceedingstants      TETPE (DOGODANIA     COMPARE VERSIONAL     COMPARE VERSIONAL     COMPARE VERSIONAL     COMPARE VERSIONAL     COMPARE VERSIONAL                                                                                                    |
| Cabezpieczenia<br>Kordparcia dospra do kord<br>Conta Ingenera neg na uż<br>Conta Ingenera neg na uż<br>Conta Ingenera neg na uż<br>Conta Ingenera neg na uż<br>Conta Ingenera neg na<br>Conta Ingenera neg<br>Conta Ingenera neg                                                                                                    | ovečki<br>renzy z navezji vreječenik Overpacte, japog, navefled sprem pou i u visrovjetnice božov<br>1 tegevante z niego na tegečia spregaja potsilozitati u božen 196, 14 kažije morencje nat<br>te<br>Ostatnici bogovanice z<br>NOM                                                                                                    | FILTE LOOMAN     Paragledanta      Progledanta      Progledanta       |
| Calecopieccenia     Evifiqueda dospre do teni     Configueda dospre do teni     Configueda dospre do teni     Configueda dospre     Configueda     Configueda     Conf | onelici<br>mang z sovego uregdenia Damputer, laptop, smethod gatem pesi a universystemise kadem<br>tegenemie z ningen ne bęteir nyonagate prteamitania kadem 565. W kadyon moneecie moż<br>te<br>Dodzatnie logonowate z<br>mont<br>cestici                                                                                                    | FILTE LOOMMAL READERATION  Comparison (Readeration)  Comparison (Readeration)  Statistic and readeration (Readeration)  Statistic and readeration (Readeration)  Propriodication  FILTER LOOMMANA  Comparison  Comparison <                                                                                                    |
| Cabezpieczenia     Endipercia dostępie do beni     Configuencia dostępie do beni     Configuencia dostępie do beni     Configuencia dostępie do beni     Configuencia dostępie do beni     Configuencia dostępie do beni     Configuencia dostępie do beni     Configuencia dostępie do beni                                                                                                    | oocido<br>mang a newega wegdeenia Damputer, taptos, insufficio typem prot a uwersyteliniania kadee<br>Tegenenie z ninge ne taptiri nyonagale peterintetania kadem 1965. W kadeen moneccie moto<br>te<br>Dotatolio tegenesarie 11:<br>moto                                                                                                    | TRITE LOOMMAL     TRITE LOOMMAL     DOWN UNDERSTAND     DOWN UNDERSTAND     DOWN UNDERSTAND     DOWN UNDERSTAND     DOWN UNDERSTAND     TRITE LOOMMAL     DOWN UNDERSTAND     DOWN UNDERSTAND     DOWN UNDERSTAND     DOWN UNDERSTAND     DOWN UNDERSTAND     DOWN UNDERSTAND     DOWN UNDERSTAND     DOWN UNDERSTAND     DOWN UNDERSTAND     DOWN UNDERSTAND                                                                                                    |
| Cabczpieczenia     Extigueda szepre do tent     Configueda szepre do tent     Configueda szepre do tent     Configueda szepre do tent     Configueda szepre do tent     Configueda szepre do tent     Configueda szepre do tent     Configueda szepre do tent     Configueda szepre do tent     Configueda szepre do tent                                                                                                    | oocido mang a severge vergeterein Dempuder, laptos, insuffice) system pool a universystemise kader itegenesier a ninge ne tegérie synagate pateintetatais kadera 1961. W kadyan monencie mole te Outstraite logonesate: c                                                                                                    | TETPE (DOORMAA)     COORD (BADDEN)     G. LOOK (BADDEN)     G. LOOK (BADDEN)     G. LOOK (BADDEN)     NORMOT  Status and status and status |
| Cabczpieczenia     Configurada szoppe do beni     Configurada szoppe do beni     Configurada szoppe do beni     Configurada szoppe do beni     Configurada szoppe do beni     Configurada szoppe do beni     Configurada szoppe do beni     Configurada szoppe do beni                                                                                                    | exercici<br>mang z sovergo usrędzenia (Dampadar, ląstrap, meetfed) spotem posi z unierzychinienie kadar<br>triegowanie z niego in bętrie spisagałe prisonizania kalem 565. W katyter moneeccie mał<br>triegowanie z miejo in bętrie spisagałe prisonizania kalem 565. W katyter moneeccie mał<br>triegowanie z miejo in bętrie spisagałe prisonizania kalem 565. W katyter moneeccie mał<br>triegowanie z miejo in bętrie spisagałe prisonizania kalem 565. W katyter moneeccie mał<br>triegowanie z miejo in bętrie spisagałe prisonizania kalem 565. W katyter moneeccie mał<br>triegowanie z miejo in bętrie spisagałe prisonizania kalem 565. W katyter moneeccie mał<br>triegowanie z miejo in bętrie spisagałe prisonizania kalem 565. W katyter moneeccie mał<br>triegowanie z miejo in bętrie spisagałe prisonizania kalem 565. W katyter moneeccie mał<br>triegowanie z miejo in bętrie spisagałe prisonizania kalem 565. W katyter moneeccie mał<br>triegowanie z miejo in bętrie spisagałe prisonizania kalem 565. W katyter spisagałe spisagałe kalem 565. W katyter spisagałe spisagałe kalem 565. W katyter spisagałe spisagałe spisagałe kalem 565. W katyter spisagałe spisagałe spisagałe kalem 565. W katyter spisagałe spisagałe spisagałe kalem 565. W katyter spisagałe spisagałe spisagałe kalem 565. W katyter spisagałe spisagałe spisagałe kalem 565. W katyter spisagałe spisagałe s | T REPER LOCIONALIA    Implementaria   Implementaria   I                                                                                                    |
| Cabezpieczenia     Endipercia dostę o bank     Control typercia dostę o bank     Control typercia dostę o bank     Control typercia dostę o bank     Control typercia     Control typercia     Contypercia     Control | oostio  mang a newega vergdereni. Bomputer, taptos, teartifici hjotem prost i uwersytetinise kader i taposenie z niego nie będzie wywagate poteintezenia kader MBI. W kadym noverecie moż  Cotzatnie legoszanie z   NOVI  peenia s bankazenici, tatie sprist hanta, wywasza podanie kade jednerazenego.  Pe                                                                                                    | <ul> <li>FILTER LOGIONALIA</li> <li>Destanti Utabarrania</li> <li>Local Anternativa</li> <li>Destanti</li> </ul>                                                                                                    |

7. W <u>środkach dostępu</u> możemy ustawić sobie metodę autoryzacji transakcji. Możemy wybrać jedną spośród tokena pro lub smsa.

| P Środki dost<br>satęnia inte      | lepu                                              | <ul> <li>c sostęr woeczy</li> <li>positór</li> </ul> |
|------------------------------------|---------------------------------------------------|------------------------------------------------------|
| Metody autoryz                     | acji<br>projetsi sevini nerolani actorraciji      |                                                      |
| Konfiguracia metod autoryz         | acji Przypiuz metodę autoryzacji                  |                                                      |
|                                    |                                                   |                                                      |
| Dostępne metody autory             | yzacji                                            |                                                      |
| Dostępne metody autory<br>Kody SMS | nacji                                             |                                                      |
| Dostępne metody autory<br>Kody SMS | Ke telefone<br>Grad Mit Mit Mit Mit Mit           |                                                      |
| Dostępne metody autory<br>Kody SMS | No talafana<br>(nal) 601 016 ***                  |                                                      |
| EBO Token PRO                      | Kar Salariana<br>(**E Salariana<br>(**E Salariana |                                                      |

8. W <u>powiadomieniach</u> o logowaniu możemy ustawić, aby przychodził do nas sms albo "push info" z tokena pro z informacją o udanych czy błędnych logowaniach. A także informacja o stanie salda.

| Konfiguracja powiadomiet bankowstici                                                                                                    |                                            |             | POWRÓF                                  |         |
|----------------------------------------------------------------------------------------------------|--------------------------------------------|-------------|-----------------------------------------|---------|
| Powladomienia o logowaniu<br>tymo nde wytoć to Cristo poslatomierie z atogowaniu się ze tant                                                                                                    | edili 1.4 o nivotanej politie zalogovania. |             |                                         |         |
| 757ABIENIA                                                                                                    | DNI I GODZINY POWIADOMIEŃ                  |             |                                         |         |
| Altywacja                                                                                                    | Del typodela *                             |             | PT 50                                   |         |
| tybler: kanat                                                                                                    | feedulary *                                |             |                                         |         |
| SMS C ERO Taken PRO                                                                                                    | 0.00 1.00 2.00                             | 3.00 6.00   | 100 60                                  | 1 100   |
| unar (skiljing -                                                                                                    | 8.00 9.00 90.00                            | 11.00 12.00 | 13-00 14.0                              | 0 15.00 |
|                                                                                                    | N.02 0.00 10.00                            | 100 200     | 2540 234                                |         |
| 🛛 Udane logowania                                                                                                    |                                            |             |                                         |         |
| Neudane Ingreania                                                                                                    |                                            |             |                                         |         |
| Ninutane Ingunania<br>Powiadomiewa o strane saloa                                                                                                    |                                            |             |                                         |         |
| Standard Ingenerals  POWACOMENSUS & STANK SALAA  POWIACOMENSUS Endgenals personnent tertiperici                                                                                                    |                                            |             | Discontante<br>12241 Dalla<br>Possible  |         |
| Standard Ingenerals  Provindiomienia Enfigura(a pointationed battale  Provindiomienia estanie salda  Provindiomienia e stanie salda  Province report do Colora pranderska, interestado estante  Province report do Colora pranderska, interestado estante  Province report do Colora pranderska, interestado estante  Province report do Colora pranderska, interestado estante  Province report do Colora pranderska, interestado estante  Province report do Colora pranderska, interestado estante  Province report do Colora pranderska, interestado  Province report do Colora pranderska, interestado  Province report do Colora pr |                                            |             | B LOGOMANIE<br>N ISSA SALSA<br>N PORRÔF |         |
| Structure toppusation           Operation of Struct Match           Powind domienia<br>Europeania prevatiment territoretici           Powindomienia o stanie salda<br>Previo maine reporte do Colles prevatamente preferencia prevente europeanie.           Potenia maine reporte do Colles prevatamente preferencia prevente europeanie.           Potenia maine reporte do Colles prevatamente preferencia prevente europeanie.           Potenia maine reporte do Colles prevatamente preferencia prevente europeanie.           Potencia prevente description de la rachumbów                                                                                                    | soburita.                                  |             | B LOSOMANE<br>N EDATALDA<br>N POWROT    |         |
| Standard legenaria  Control of State (MAA)  Control of State (MAA)  Control o | nchosto.                                   |             | B UDODRAME<br>N TONY MALEA<br>N PORMOF  |         |

Zachęcamy do bezpiecznego korzystania z naszych usług Bankowych.

www.bslegnica.pl